## **Documentation to calcuate The tumor marker decline**

The application was developed using vba Excel and published in Proc Am Soc Clin Oncol 2001.21: 185a.

When you open the file containing the application, it will accept the macros. In excel 2010, you must click 'enable content' to activate the macro.

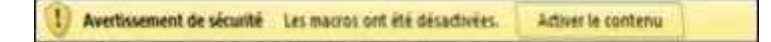

In excel 2003, you must click 'activate the macro'

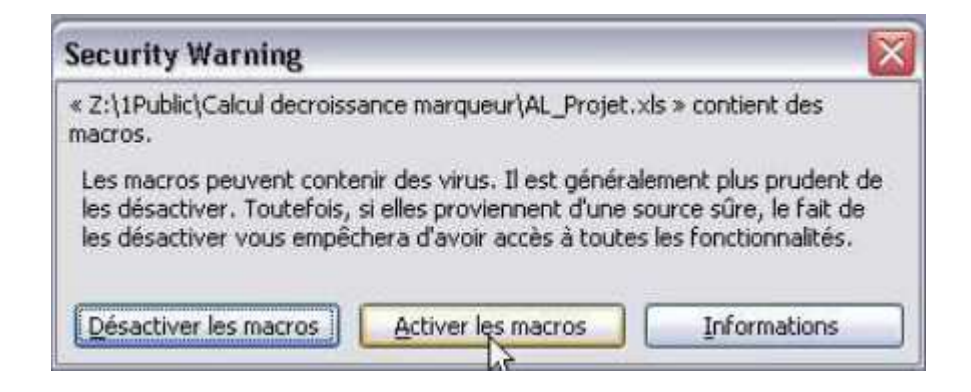

## The application opens

| POOR-RISK IGCCCG ADVANCED NON-SEMING<br>CALCULATION OF TUMOR MARKER DECLINE                                            |                                                                                                    |                              |
|----------------------------------------------------------------------------------------------------|----------------------------------------------------------------------------------------------------|------------------------------|
| Date of 1st BEP : 📑 🗧                                                                                                  |                                                                                                    |                              |
| HCG<br>Value Date<br>Pre-chemotherapy:<br>Value at day 18-21:                                                          | AFP<br>Value<br>Pre-chemotherapy:<br>Value at day 18-21:                                                | Date                         |
| RUN                                                                                                    |                                                                                                    |                              |
| RESET                                                                                                    |                                                                                                    |                              |
| (*): Fizazi K, Culine S, Kramar A, Amato RJ, Bouzy J, Chen I<br>outcome in poor-prognosis nonseminomatous germ cell tu | I, Droz JP, Logothetis CJ. Early predicted time to normalizati<br>mors. J Clin Oncol 2004; 22: 3868-76. | on of tumor markers predicts |

If the application does not open and you receive the window below :

| Les mach                                                         | os de ce classeur sont désactivées car le niveau de sécurité est élevé et elles n'ont pas été signées numériquement au moyen d'un certifi<br>5. Pour exécuter les macros, vous pouvez les faire signer numériquement par leur auteur au moyen d'un certificat émis par une autorité d<br>no sur les soles des macros exercises de la company de state site.                                                                                                    |
|------------------------------------------------------------------|----------------------------------------------------------------------------------------------------|
| Masq                                                             | uer faide << Ouvrir dans la fenêtre d'aide                                                                                                    |
| Cette erreur es<br>1. Le nivea<br>• Trè<br>per<br>1.<br>2.<br>3. | t susceptible de se produire pour les raisons suivantes :<br>u de sécurité définit pour les macros est :<br>s haute et l'application rencontre une macro signée, mais la macro a été automatiquement désactivée. La procédure suivante vous<br>met d'activer la macro :<br>Sélectionnez l'option de menu <b>Dutils</b> , puis <b>Macro et Sécurité</b> . Dans la boite de dialogue <b>Sécurité</b> qui s'affiche ensuite, définissez le<br>niveau de sécurité sur Haute en cliquant sur la case d'option <b>Haute</b> .<br>Permez le fichier et toutes les autres instances de l'application sur l'ordinateur, puis fermez également les applications qui font appel à<br>celle en cours d'exécution.<br>Ouvrez de nouveau le fichier, examinez les informations figurant sur le certificat de confiance et cochez la case <b>Toujours faire</b> |

Please modify the security of Excel. To do this in 2003, go to tools==>macro==>security

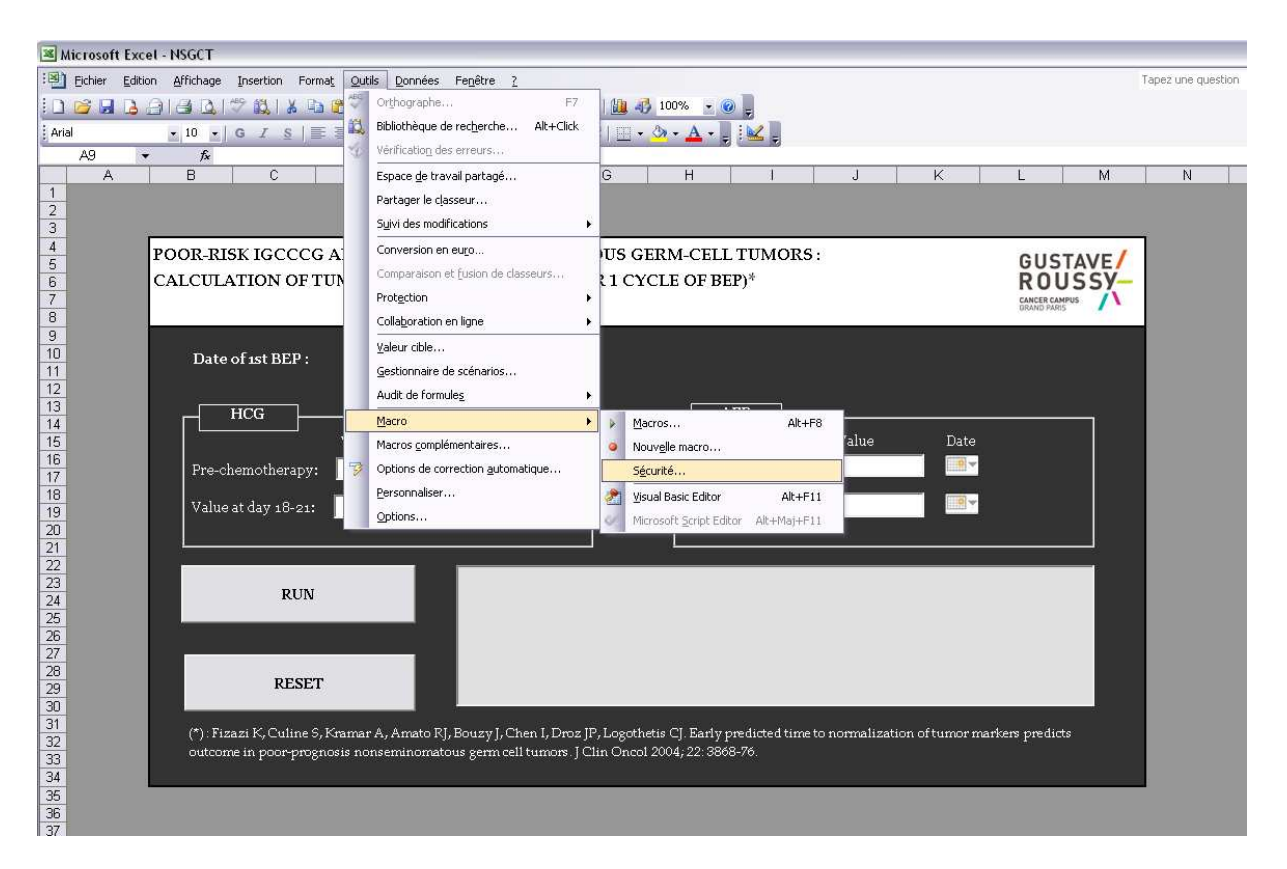

A window opens, then change the level to 'average level of security'

| écurité                                                                        |                                                                                                    | ?                                                       |
|--------------------------------------------------------------------------------|----------------------------------------------------------------------------------------------------|---------------------------------------------------------|
| <u>N</u> iveau de sécurité                                                     | Éditeurs approuvés                                                                                                    |                                                         |
| <ul> <li>Très élevée. Seu<br/>seront autorisée<br/>non signées sero</li> </ul> | les les macros installées dans des empla<br>s à être exécutées. Toutes les autres m<br>nt désactivées.                                                    | cements fiables<br>acros signées et                     |
| Niveau de sécuri<br>fiables pourront<br>automatiquemen                         | té élevé. Seules les macros signées prov<br>être exécutées. Les macros non signées<br>t désactivées.                                                      | venant de sources<br>s seront                           |
| Niveau de sécuri<br>Macros pouvant                                             | té <u>m</u> oyen. Vous pourrez choisir d'exécut<br>être dangereuses,                                                                                      | er ou non des                                           |
| Niveau de sécuril<br>contre des macro<br>que si un antiviru<br>documents que v | té <u>f</u> aible (non recommandé). Vous ne se<br>os éventuellement dangereuses. N'utilise<br>is est installé ou que si vous avez vérifié<br>rous ouvrez. | rez pas protégé<br>ez ce paramètre<br>é la sécurité des |
|                                                                                | ( <del></del>                                                                                                    |                                                         |

Now click 'ok' and you should be able to fill in the form.

| Niveau de sécurité                                                             | Éditeurs approuvés                                                                                                    |                         |
|--------------------------------------------------------------------------------|----------------------------------------------------------------------------------------------------|-------------------------|
| <ul> <li>Très élevée. Seu<br/>seront autorisée<br/>non signées sero</li> </ul> | ules les macros installées dans des emplacements fi<br>s à être exécutées. Toutes les autres macros sign<br>ont désactivées.                                                       | iables<br>ées et        |
| Niveau de sécuri<br>fiables pourront<br>automatiquemen                         | ité éle <u>v</u> é. Seules les macros signées provenant de<br>être exécutées. Les macros non signées seront<br>it désactivées.                                                     | sources                 |
| Niveau de sécuri<br>macros pouvant                                             | ité moyen. Vous pourrez choisir d'exécuter ou non<br>être dangereuses.                                                                                                    | des                     |
| Niveau de sécuri<br>contre des macro<br>que si un antiviru<br>documents que y  | ité faible (non recommandé). Vous ne serez pas pro<br>os éventuellement dangereuses. N'utilisez ce parar<br>us est installé ou que si vous avez vérifié la sécurit<br>vous ouvrez. | otégé<br>nètre<br>é des |
|                                                                                |                                                                                                    |                         |
|                                                                                |                                                                                                    |                         |

To enter the date, please click the date image

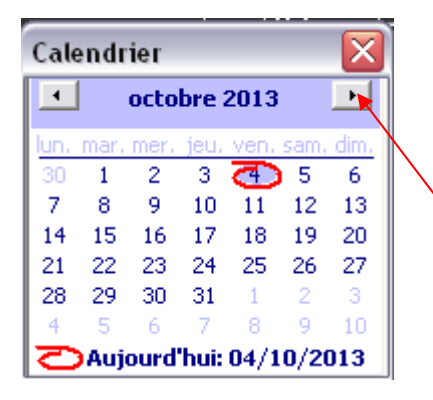

Select this button to move to the next month

| •        |                                           | octo                             | heo 2                             | 013                               |                             | •                                                    |
|----------|-------------------------------------------|----------------------------------|-----------------------------------|-----------------------------------|-----------------------------|------------------------------------------------------|
|          |                                           | υττο                             | ore z                             | .013                              |                             |                                                      |
| n.       | mar.                                      | mer.                             | jeu.                              | ven.                              | sam.                        | dim.                                                 |
| 0        | 1                                         | 2                                | 3                                 | Ð                                 | \5                          | 6                                                    |
| 7        | 8                                         | 9                                | 10                                | 11                                | 12                          | 13                                                   |
| 4        | 15                                        | 16                               | 17                                | 18                                | 19                          | 20                                                   |
| 1        | 22                                        | 23                               | 24                                | 25                                | 26                          | 27                                                   |
| 8        | 29                                        | 30                               | 31                                | 1                                 | 2                           | 3                                                    |
|          |                                           | 6                                | 7                                 | 8                                 | 0                           | -10                                                  |
| Þ        | o<br>Aujo                                 | ourd                             | 'hui: I                           | 04/1                              | 0/20                        | 13                                                   |
| •        | Aujo                                      | ourd                             | 'hui: I                           | 04/1                              | 0/20                        | 13                                                   |
|          | Aujo                                      | ourd                             | 'hui: I                           | 04/1                              | 0/20                        | 013                                                  |
| ale      | Aujo                                      | burd<br>ier<br>ao                | 'hui: (<br>ût 20                  | 04/1                              | 0/20                        | 13                                                   |
| ale      | Aujo<br>endr                              | ier<br>ao                        | 'hui: )<br>ût 20                  | 04/1                              | 0/20                        | 13                                                   |
| ale      | endr                                      | ier<br>ao                        | 'hui:  <br>ût 20                  | 04/1                              | 0/20                        | 5                                                    |
|          | endr                                      | ier<br>ao                        | 'hui: )<br>ût 20<br>2<br>9        | 04/1                              | 0/20                        | 13                                                   |
|          | Aujo<br>endr                              | ier<br>ao                        | <b>ut 20</b>                      | 04/1<br>12<br>3<br>10<br>17       | 0/20<br>4<br>11<br>18       | 13<br>•<br>•                                         |
| ale<br>• | Aujo                                      | ier<br>ao<br>1<br>8<br>15<br>22  | <b>ut 20</b>                      | 04/1<br>3<br>10<br>17<br>24       | 0/20<br>4<br>11<br>18<br>25 | 13<br>5<br>12<br>19<br>26                            |
| ala<br>• | Aujo<br>endr<br>31<br>7<br>14<br>21<br>28 | ier<br>ao<br>1<br>15<br>22<br>29 | 0t 20<br>2<br>9<br>16<br>23<br>30 | 04/1<br>3<br>10<br>17<br>24<br>31 | 0/20<br>4<br>11<br>18<br>25 | 113<br>113<br>113<br>113<br>113<br>113<br>113<br>113 |

Select this button to move to the next year

The final dates are always greater than or equal to the initial dates and the date of the first BEP.

For value fields, an integer or a real number is expected.

Warning: Depending on the computer settings, the decimal separator changes.

e.g.: If an error message is displayed when you enter the value 12.56, please change the decimal separator to 12,56 and vice versa. The field should only accept the integer numbers (0-9) or real numbers (with decimal points) and not alphabets (a-z) or any special characters.

| Microsoft Excel                                | X    |
|------------------------------------------------|------|
| Initial value of HCG should be numeric or deci | mal. |
| ОК                                             |      |

Click 'ok' to enter another value.

After filling in all the fields, click the 'RUN' button to perform the calculation.

The calculation result is displayed in the text box next to the 'RUN' button.

| POOR-RISK IGCCCG ADVANCED N<br>CALCULATION OF TUMOR MARKE                              |                                                                                                    |                        |
|----------------------------------------------------------------------------------------|----------------------------------------------------------------------------------------------------|------------------------|
| Date of 1st BEP : 🛛 🕅 🚽 Oct                                                            | 2013                                                                                                    |                        |
| HCG<br>Value<br>Pre-chemotherapy: 100<br>Value at day 18-21: 100                       | Date Value<br>Date Value<br>Pre-chemotherapy: 2<br>Value at day 18-21: 2                                                                     | Date                   |
| RUN                                                                                    | RESULT : UNFAVORABLE                                                                                                    |                        |
| RESET                                                                                  |                                                                                                    |                        |
| (*): Fizazi K, Culine S, Kramar A, Amato RJ<br>outcome in poor-prognosis nonseminomato | , Bouzy J, Chen I, Droz JP, Logothetis CJ. Early predicted time to normalization of<br>ous germ cell tumors. J Clin Oncol 2004; 22: 3868-76. | tumor markers predicts |

The result will be red for 'Unfavorable' and green for 'favorable'. To reset the form fields, click 'RESET'

\*\*\*\*\*\*\*\*\*